|                                            | Než začnete vyplňovat                                                                                                    |
|--------------------------------------------|----------------------------------------------------------------------------------------------------|
| 🛕 Context                                  | Guidelines                                                                                                    |
| About your Organisation                    | Programovou příručku a tyto                                                                                                    |
| 🛕 Quality and Support Measures             | Guidelines informace.                                                                                                    |
| Standard Activities                        |                                                                                                    |
| 🛕 Organisational Capacity                  |                                                                                                    |
| A Strategy and Activity Plan               | Mandatory fields are marked in red. They need to be filled in before you are able to submit the form.                                                                                                    |
| Management and Coordination                | <ul> <li>Once all mandatory fields are filled in and the validation rules in a section are observed, sections will be marked with the following sign: 2. If a section is marked with this sign: A, this means that either there is some information missing or not all rules have been respected. Most individual questions will be marked in the same way to make it easy to identify and fix the issues.</li> </ul>                                     |
| 🛕 Annexes                                  | The form is automatically saved every 2 seconds.                                                                                                    |
| 🖸 Checklist                                | After closing the form, you will be able to access it under the 'My Applications' tab on the homepage.                                                                                                    |
| Guidelines                                 | • Once the form is submitted, you will be able to re-open and re-submit it until the submission deadline has expired. You can re-open the form from the 'My Applications' tab on the homepage. Under the Submission Summary page, you can access information about all submissions you made with this application form.                                                                                                    |
| Notifications                              | You can find more information in the European Solidarity Corps Programme Guide and Guidelines for completing Web applications.                                                                                                    |
| Sharing                                    | • If you have any additional questions or if you encounter a technical problem, please contact you National Agency and communicate your Form Id : example ESC50-5763EB5B. You can find their contact details here .                                                                                                    |
| Submission history                         | The application consists of the following main sections:                                                                                                    |
|                                            | • Context: This section asks for general information about your proposal and about the Agency that will receive, assess and decide on your request for Quality Label. You are also asked about the scope and role of the Quality Label requested. NB: It is important to first start filling-in this section as the questions afterwards vary according to the selection made here.                                                                       |
|                                            | • About your Organisation: This section asks for information about your organisation, its profile, experience and motivation to take part in the European Solidarity Corps. You are also asked about the type of Quality Label you are applying for. NB: It is important to first start filling-in this section as the questions afterwards vary according to the selection made here. https://webgate.ec.europa.eu/erasmus-esc/organisation-registration |
|                                            | • Quality and Support Measures: This section is not applicable for organisations already holding a Quality Label and apply as lead organisation. This section asks about how your organisation will handle the practical and logistic matters when implementing activities, how your organisation will ensure qualitative learning during the activities and what is your organisation's approach to inclusion.                                           |
|                                            | • Standard volunteering activities: This section is not applicable for organistaions applying for a Quality Label for a supporting role. If you apply for a host role, you are asked to provide information on the standard activities the participants will be involved in.                                                                                                    |
|                                            | • Organisational Capacity: This section is not applicable for organisations already holding a Quality Label and apply to act as lead organisation. This section asks to for information about how your organisation will manage the implementation of solidarity activities and its approach to the Programme's priorities (green and digital).                                                                                                    |
|                                            | • Strategy and Activity Plan: This section is applicable only if you wish to act as lead organisation in projects. It asks about the objectives of your participation in the European Solidarity Corps, the type of activities you wish to implement and their benefits.                                                                                                    |
|                                            | • Management and Coordination This section is applicable only if you wish to act as lead organisation in projects and asks for information about how does the organisation addresses management issues.                                                                                                    |
| Automatically saved every 2 s              | Annexes: In this section, you will need to attach relevant documents needed for the completion of your application.                                                                                                    |
| Saved (Local Time)<br>13 May 2021 12:38:43 | Checklist: This section will help you double-check if your application is ready for submission.                                                                                                    |
|                                            |                                                                                                    |
|                                            | version4.3.1-18- 09/03/2021 16:00                                                                                                    |

| Context  About your Organisation                                                                                           | Evropská<br>komise                                     | European Solidar                                                                                                 | ity Corps Forms                                  |                                                                                  | čeština 🔀                                                                                                    |
|----------------------------------------------------------------------------------------------------|--------------------------------------------------------|----------------------------------------------------------------------------------------------------|--------------------------------------------------|----------------------------------------------------------------------------------|----------------------------------------------------------------------------------------------------|
| <ul> <li>Quality and Support Measures</li> <li>Standard Activities</li> </ul>                                              | 🖀                                                      |                                                                                                    |                                                  |                                                                                  | 3                                                                                                    |
| <ul> <li>A Organisational Capacity</li> <li>A Strategy and Activity Plan</li> <li>A Management and Coordination</li> </ul> | EUROPEAN<br>SOLIDARITY<br>CORPS                        |                                                                                                    |                                                  | Call 20<br>FormId ESC50-D333A                                                    | 021, Výběrové kolo 1, European Solidarity Corps - Quality Label<br>58C Submission Deadline (Brussels Time) 2021-12-31 12:00:00 |
| Annexes Checklist                                                                                                    | Sharing Summary                                        |                                                                                                    |                                                  |                                                                                  |                                                                                                    |
| Guidelines<br>Notifications<br>Sharing                                                                                     | In this section you can share you<br>No Shared with \$ | r application with other people working with you<br>Pokud sdílíte žádost, je nutné,<br>abyste s druhou osobou na | u on the project proposal. You can choose to let | others just read the application or to also be able to edit it. To see t Date \$ | he available options, click on 'Share application'.                                                                            |
| Submission history                                                                                                    | SHARE APPLICATION Sharing History                      | žádosti pracovali <u>ve stejný čas.</u>                                                                          |                                                  |                                                                                  |                                                                                                    |
|                                                                                                    | No Date 🗢                                              | Shared by <b>≑</b>                                                                                               | Shared with 🗢                                    | Permission Level 🗢                                                               | Comment (you can make a note that will be saved in sharing history)                                                            |
| Automatically saved every 2 s.<br>Saved (Local Time)<br>13 May 2021 12:38:43                                               |                                                        |                                                                                                    |                                                  |                                                                                  |                                                                                                    |
| PDF SUBMIT                                                                                                    |                                                        |                                                                                                    | version <b>4.3.1-18</b> - 09/03/2021 16:00       |                                                                                  |                                                                                                    |

zdroj: https://webgate.ec.europa.eu/web-esc/screen/home

| Context     About your Organisation                                          | Evropská European Solidarity Corps Forms                                                                                                    | čeština cs                                                                                                    |
|------------------------------------------------------------------------------|----------------------------------------------------------------------------------------------------|----------------------------------------------------------------------------------------------------|
| Quality and Support Measures                                                 |                                                                                                    | 0                                                                                                    |
| Organisational Capacity                                                      |                                                                                                    |                                                                                                    |
| Strategy and Activity Plan                                                   |                                                                                                    | Call 2021, Výběrové kolo 1, European Solidarity Corps - Quality Label<br>Formid ESC 50-D3334 58C Submission Deadline (Brussels Time) 2021-12-31 12:00:00 |
| A Management and Coordination                                                |                                                                                                    |                                                                                                    |
| 🛕 Annexes                                                                    | Context                                                                                                    |                                                                                                    |
| 🛕 Checklist                                                                  | Context                                                                                                    |                                                                                                    |
| Guidelines                                                                   |                                                                                                    |                                                                                                    |
| Notifications                                                                | Programme                                                                                                    | Deadline for Submission                                                                                                    |
| Sharing                                                                      | European Solidarity Corps                                                                                                    | 31-12-2021 12:00:00 - Brussels, Belgium Time                                                                                                    |
| Submission history                                                           | Action Type                                                                                                    | Language used to fill in the form <b>O</b> označené červeně musí                                                                                         |
|                                                                              | Quality Label                                                                                                    | být vyplněny. ↓                                                                                                    |
|                                                                              |                                                                                                    | ▲ The field is mandatory.                                                                                                    |
|                                                                              | National Agency of the Applicant Organisation                                                                                                    |                                                                                                    |
|                                                                              | Please choose the Agency that will receive and assess your application form.                                                                                                    |                                                                                                    |
|                                                                              | The awarding of the Quality Label is carried out by the National Agency in which your organisation is established for organisati                                                                                     | ons established in a participating country.                                                                                                    |
|                                                                              | Applications for the Quality Label from Partner Countries are handled by SALTOS. SALTOS support co-operation with Partner co<br>to apply' page: https://europa.eu/youth/solidarity/organisations/before-you-apply_en | untries and are hosted within National Agencies. To identify to which National Agency you should apply, please consult the 'How                          |
|                                                                              | For further details about the available National Agencies managing the European Solidarity Corps, please consult the following<br>https://europa.eu/youth/solidarity/organisations/contact-national-agencies_en      | page:                                                                                                    |
|                                                                              | Agency of the Applicant Organisation                                                                                                    |                                                                                                    |
| Automatically saved every 2 s.<br>Saved (Local Time)<br>13 May 2021 10:38:23 |                                                                                                    | \$                                                                                                    |
|                                                                              |                                                                                                    |                                                                                                    |
| PDF SUBMIT                                                                   |                                                                                                    |                                                                                                    |
|                                                                              | version <b>4.3.1-18</b> - 09/03/2021 16:00                                                                                                    |                                                                                                    |

| 🛕 Context                                                                                                    | Čeština Corps Forms                                                                                                    | • |
|----------------------------------------------------------------------------------------------------|----------------------------------------------------------------------------------------------------|---|
| About your Organisation Quality and Support Measures                                                         | 9                                                                                                    |   |
| <ul> <li>Standard Activities</li> <li>Organisational Capacity</li> <li>Strategy and Activity Plan</li> </ul> | Call 2021, Výběrové kolo 1, European Solidarity Corps - Quality Label<br>SOLIDARITY<br>CORPS<br>Formid ESC50-D333A58C Submission Deadline (Brussels Time) 2021-12-31 12:00:00                                                                                                    |   |
| Management and Coordination     Annexes                                                                      | About your Organisation                                                                                                    |   |
|                                                                                                    | About your Organisation                                                                                                    |   |
| Notifications                                                                                                | Please note that the Organisation ID has replaced the PIC as the unique identifier for the organisation to apply for Erasmus+ and European Solidarity Corps actions managed by National Agencies. Organisations that have a PIC and have previously applied for funding in these programmes through the National Agencies have been assigned an Organisation ID automatically. Please use the Erasmus+ and European Solidarity Corps platform to check an Organisation ID, update information linked to it or register a new organisation: https://webgate.ec.europa.eu/erasmus-esc/organisation-registration |   |
| Snaring<br>Submission history                                                                                | Organisation ID       Legal Name         A       Pokud jste svou organizaci neregistrovali v evropském portále ORS, který vygeneruje unikátní ID číslo vaší organizace a přes které se přihlašujete do všech žádostí, můžete tak učinit v odkaze uvedeném výše.       Country                                                                                                    |   |
|                                                                                                    | You are requested below to identify the type of Quality Label you are applying for. If you already hold a Quality Label, the respective role cannot be selected again. The questions in the rest of the application form will vary depending on the choices you make here.         Which role are you applying for?       Mohou být vybrány obě role zároveň.         Supporting organisation, Host organisation       YES = pokud chcete podat žádost o grant (ESC51).                                                                                                    |   |
| Automatically saved every 2 s.<br>Saved (Local Time)<br>13 May 2021 12:19:21                                 |                                                                                                    |   |
| PDF SUBMIT                                                                                                   | version <b>4.3.1-18</b> - 09/03/2021 16:00                                                                                                    |   |

| 🛕 Context                                                                                                    | European Solidarity Corps For                                                                                                    | češt                                                                                                    | tina 🕵 🖞           |
|----------------------------------------------------------------------------------------------------|----------------------------------------------------------------------------------------------------|----------------------------------------------------------------------------------------------------|--------------------|
| About your Organisation     Quality and Support Measures                                                     |                                                                                                    |                                                                                                    | i                  |
| <ul> <li>Standard Activities</li> <li>Organisational Capacity</li> <li>Strategy and Activity Plan</li> </ul> | EUROPEAN<br>SOLIDARITY<br>CORPS                                                                                                    | Call 2021, Výběrové kolo 1, European Solidarity Corps - Quality<br>FormId ESC50-D333A58C <mark>Submission Deadline (Brussels Time) 2021-12-31 1</mark> 2                                                                                                    | y Label<br>2:00:00 |
| Management and Coordination     Annexes                                                                      | About your Organisation                                                                                                    |                                                                                                    |                    |
|                                                                                                    | About your Organisation                                                                                                    |                                                                                                    | - 1                |
| Guidelines Notifications Sharing                                                                             | Please note that the Organisation ID has replaced the PIC as the unique identifier for the organisation to apply for<br>funding in these programmes through the National Agencies have been assigned an Organisation ID automatical<br>organisation: https://webgate.ec.europa.eu/erasmus-esc/organisation-registration | or Erasmus+ and European Solidarity Corps actions managed by National Agencies. Organisations that have a PIC and have previously applie<br>Illy. Please use the Erasmus+ and European Solidarity Corps platform to check an Organisation ID, update information linked to it or register<br>V případě stálého hlášení chyby i u | ed for<br>a new    |
| Submission history                                                                                           | Organisation ID Legal Name                                                                                                    | Country<br>Country<br>Vypinených kolonek, prosim,<br>zkontrolujte po rozkliknutí další<br>vyplněné údaje.                                                                                                    |                    |
|                                                                                                    | E10012345 Testovací organizace I                                                                                                    | Česká republika                                                                                                    |                    |
|                                                                                                    | Type of Quality Label                                                                                                    | C Reset Organisation ID                                                                                                    |                    |
|                                                                                                    | You are requested below to identify the type of Quality Label you are applying for. If you already hold a Quality La<br>here.                                                                                                    | ibel, the respective role cannot be selected again. The questions in the rest of the application form will vary depending on the choices you m                                                                                                    | nake               |
|                                                                                                    | Which role are you applying for? Supporting organisation, Host organisation                                                                                                    |                                                                                                    | - 1                |
|                                                                                                    | Are you planning to apply for funds and act as a lead organisation? Please refer to the Guide for a full descriptio                                                                                                    | n of the Quality Label for lead organisation.                                                                                                    | - 1                |
| Automatically saved every 2 s.<br>Saved (Local Time)<br>13 May 2021 12:21:30                                 |                                                                                                    |                                                                                                    | \$                 |
| PDF SUBMIT                                                                                                   |                                                                                                    |                                                                                                    |                    |
|                                                                                                    | version <b>4.3.1-18</b> - 09/                                                                                                    | 03/2021 16:00                                                                                                    |                    |

| Context     About your Organisation                                               | Evropská Europ                                  | ean Solidarity               | Corps Forr                 | ns                |                                                   |                    |                                                                                                    | čeština cs                  |
|-----------------------------------------------------------------------------------|-------------------------------------------------|------------------------------|----------------------------|-------------------|---------------------------------------------------|--------------------|----------------------------------------------------------------------------------------------------|-----------------------------|
| Quality and Support Measures Standard Activities                                  | 🖀                                               |                              |                            |                   |                                                   |                    |                                                                                                    | Û                           |
| <ul> <li>Organisational Capacity</li> <li>A Strategy and Activity Plan</li> </ul> |                                                 |                              |                            |                   |                                                   | FormId ESC50       | Call 2021, Výběrové kolo 1, European Solidarity Corps - Qu<br>-D333A58C <mark>Submission Deadline (Brussels Time) 2021-12-3</mark> | uality Label<br>31 12:00:00 |
| Management and Coordination     Annexes     Checklist                             | Applicant Organisation / Applicant Organisation | Organisation Contact Details | A Organisation Type        | A Profile, Motiva | tion and Experience                               | Associated Persons | Zde je zobrazeno, které části žádosti je<br>ještě nutné vyplnit nebo vyplněné<br>údaje opravit                                     |                             |
| Guidelines                                                                        | Organisation Contact Details                    |                              |                            |                   | al Nome (notional Jonna                           | 11020)             |                                                                                                    | <b>)</b>                    |
| Sharing                                                                           | Testovací organizace I                          |                              |                            | T                 | gai Name (national lang<br>Festovací organizace l | juage)             |                                                                                                    |                             |
| Submission history                                                                | National ID (if applicable)                     |                              | Department (if applicable) |                   |                                                   | Acronym            |                                                                                                    |                             |
|                                                                                   | Address                                         |                              |                            | Co                | untry                                             |                    |                                                                                                    |                             |
|                                                                                   | City                                            |                              |                            | P.C               | ). Box                                            |                    | Postal Code                                                                                                    | •                           |
|                                                                                   | Praha                                           |                              | Fay                        |                   |                                                   | CEDEX              | 11000                                                                                                    |                             |
|                                                                                   | +420123456789                                   |                              | +420123456789              |                   |                                                   |                    |                                                                                                    |                             |
|                                                                                   | Website                                         |                              |                            | Em                | nail                                              |                    |                                                                                                    |                             |
| Automatically saved every 2 s.<br>Saved (Local Time)<br>13 May 2021 12:21:30      | www.dzs.cz<br>Organisation Type                 |                              |                            |                   |                                                   |                    |                                                                                                    |                             |
| PDF SUBMIT                                                                        | Type of Organisation                            |                              |                            |                   |                                                   |                    |                                                                                                    |                             |

.....

|                                                                              | Profile, Motivation and Experience                                                                                                    |
|------------------------------------------------------------------------------|----------------------------------------------------------------------------------------------------|
| Context                                                                      |                                                                                                    |
| About your Organisation                                                      | Organisation Type                                                                                                    |
| Quality and Support Measures                                                 | Type of Organisation                                                                                                    |
| Standard Activities                                                          |                                                                                                    |
| Organisational Capacity                                                      |                                                                                                    |
| Strategy and Activity Plan                                                   | Is your organisation a public body?                                                                                                    |
| Management and Coordination                                                  | Ano 🗢 Ano                                                                                                    |
| Annexes                                                                      |                                                                                                    |
| Checklist                                                                    | Profile, Motivation and Experience                                                                                                    |
| Guidelines                                                                   |                                                                                                    |
| Notifications                                                                | unnecessary to you but it is important that you give clear and detailed answers so that the persons assessing your applications can understand the context and environment in which your organisation operates. Make sure to read the questions carefully and                                                              |
| Sharing                                                                      | address all sub-questions. If some of them are not relevant for your organisation, say so explicitly.<br>Please briefly present your organisation. What are its aims, main activities and target groups? Please note that your answer will be published on the European Youth Portal. Please write your answer in English. |
| Submission history                                                           |                                                                                                    |
|                                                                              | Maximum characters allowed: 5000. Remaining characters: 5000                                                                                                    |
|                                                                              | What are the main topics addressed by the activities that you are planning to carry out?                                                                                                    |
|                                                                              |                                                                                                    |
|                                                                              | Why are you applying for Quality Label? Please describe the motivation of your organisation to participate in the European Solidarity Corps and how you will contribute to the programme's objectives of promoting solidarity and addressing societal challenges.                                                          |
|                                                                              | Maximum characters allowed: 5000. Remaining characters: 5000                                                                                                    |
| Automatically saved every 2 s.<br>Saved (Local Time)<br>13 May 2021 12:21:30 | Experience                                                                                                    |
| PDF SUBMIT                                                                   | What are the activities and experience of your organisation that are relevant to this application?                                                                                                    |

\*

-

| ntext<br>out your Organisation<br>ality and Support Measures<br>andard Activities<br>ganisational Capacity<br>ategy and Activity Plan<br>inagement and Coordination<br>nexes | Profile, Motivation and E<br>Experience<br>What are the activities<br>Maximum characters allow<br>Valid Quality Label | DŮLEŽ<br>Tato část slouží k p<br>organizace a propisuje<br>portálu schválených or<br>si vybírají dobrovolníci<br>služby. Prosíme, použ<br>to experience of your organisation that are rel | ciTÉ<br>představení vaší<br>e se do evropského<br>ganizací, ze kterého<br>budoucí lokalitu své<br>cijte anglický jazyk.<br>evant to this application?<br>epsání čísla dříve udělené<br>SC 52) se vyplní relevantní<br>části žádosti. |                                                    |                                              |                         |
|----------------------------------------------------------------------------------------------------|----------------------------------------------------------------------------------------------------|----------------------------------------------------------------------------------------------------|----------------------------------------------------------------------------------------------------|----------------------------------------------------|----------------------------------------------|-------------------------|
| eckiist                                                                                                    | Accreditation/Quality L                                                                                               | Label reference 🗢 Scor                                                                                                    | pe 🗢                                                                                                    |                                                    | Accreditation/Quality Label role             |                         |
| nes<br>ations                                                                                                    | Previous participation ur                                                                                             | nder Erasmus+ and the European Solidarity Cc                                                                                                    | rps.                                                                                                    |                                                    |                                              |                         |
| sion history                                                                                                    |                                                                                                    |                                                                                                    | As applicant                                                                                                    | ۵s nar                                             | ther or consortium member                    |                         |
|                                                                                                    |                                                                                                    |                                                                                                    |                                                                                                    |                                                    |                                              |                         |
|                                                                                                    | Associated Per<br>Please provide informati<br>who will be managing the                                                | SONS<br>ion about this organisation's legal representati<br>e project.                                                                                                    | ve and contact persons for the project. Legal representative is the perso                                                                                                    | on authorised to sign legally binding documents    | s on behalf of the organisation, while the c | ontact persons are peoj |
|                                                                                                    | One of the contact perso<br>management and report                                                                     | ins must be designated as 'preferred contact'.<br>ing tools.                                                                                                    | This person will be contacted by the National Agency if there are questi                                                                                                    | ions about the project or the organisation, and ir | n case the project is selected they will rec | eive access to project  |
| natically saved every 2 s.                                                                                                    | ID <b>≑ ≑</b>                                                                                                    | Name 🗢                                                                                                    | Role 🗢                                                                                                    | Prefe                                              | rred Contact@ 🗢                              |                         |
| Saved (Local Time)<br>3 May 2021 12:21:30                                                                                                    | 1 🔺                                                                                                    | Click here to edit                                                                                                    | Statutární zástupce orga                                                                                                    | nizace                                             | 0                                            | =                       |
|                                                                                                    |                                                                                                    |                                                                                                    |                                                                                                    |                                                    |                                              |                         |
| DF SUBMIT                                                                                                    | 2                                                                                                    | Click here to edit                                                                                                    | Kontaktní osoba                                                                                                    |                                                    | ۲                                            | ≡                       |

|                                                                              | Profile, Motivati                | on and Expe                 | rience                                                        |            |                                                            |                                                       |                                |                                     |
|------------------------------------------------------------------------------|----------------------------------|-----------------------------|---------------------------------------------------------------|------------|------------------------------------------------------------|-------------------------------------------------------|--------------------------------|-------------------------------------|
| 🛕 Context                                                                    |                                  |                             |                                                               |            |                                                            |                                                       |                                |                                     |
| About your Organisation     Quality and Support Measures                     | Maximum charac                   | ters allowed:               | 5000. Remaining characters: 5000                              |            |                                                            |                                                       |                                |                                     |
| Standard Activities                                                          | Valid Ouality La                 | bel                         |                                                               |            |                                                            |                                                       |                                |                                     |
| Organisational Capacity                                                      |                                  |                             |                                                               |            |                                                            |                                                       |                                |                                     |
| Strategy and Activity Plan                                                   | Accreditation                    | Quality Lab                 | el reference ♦ Scope ♦                                        |            |                                                            |                                                       | Accreditation/Quality Lab      | el role                             |
| A Management and Coordination                                                |                                  |                             |                                                               |            |                                                            |                                                       |                                |                                     |
| Annexes                                                                      | Previous partici                 | pation unde                 | r Erasmus+ and the European Solidarity Corps.                 |            |                                                            |                                                       |                                |                                     |
| 🔔 Checklist                                                                  |                                  |                             |                                                               |            |                                                            |                                                       |                                |                                     |
| Guidelines                                                                   |                                  |                             |                                                               | As appli   | cant                                                       | As partner                                            | r or consortium member         |                                     |
| Notifications                                                                | Action Type                      |                             | Number of project applications                                |            | Number of granted projects                                 | Number of project applications                        | Number of grant                | ed projects                         |
| Sharing                                                                      |                                  |                             |                                                               |            |                                                            |                                                       |                                |                                     |
| Submission history                                                           |                                  |                             |                                                               |            |                                                            |                                                       |                                |                                     |
|                                                                              | Associate                        | d Perso                     | ins                                                           |            |                                                            |                                                       |                                |                                     |
|                                                                              | Diogog provida i                 | nformation                  | about this organization's logal representative and            | contact n  | aroons for the project. Logal representative is the pers   | an authorized to sign legally hinding documents on    | hebalf of the organization w   | hile the contact percent are people |
|                                                                              | who will be mar                  | aging the p                 | roject.                                                       | contact p  | ersons for the project. Legar representative is the person | on authorised to sign regain binding documents on     | benañ or trie organisation, w  | nile the contact persons are people |
|                                                                              | One of the contain management ar | act persons<br>nd reporting | must be designated as 'preferred contact'. This per<br>tools. | erson will | be contacted by the National Agency if there are quest     | ions about the project or the organisation, and in ca | se the project is selected the | y will receive access to project    |
|                                                                              | ID \$ \$                         | N                           | ame 🗢                                                         |            | Role 🗢                                                     | Preferred                                             | l Contact <b>@ ≑</b>           |                                     |
|                                                                              | 1 🔺                              | , Ci                        | ick here to edit                                              |            | Statutární zástupce orga                                   | nizace                                                | 0                              | Ξ                                   |
|                                                                              | 2                                | C                           | ick here to edit                                              |            | Kontaktní osoba                                            |                                                       | ۲                              | Person's Details                    |
| Automatically saved every 2 s.<br>Saved (Local Time)<br>13 May 2021 12:24:35 | ADD ASSOCIA                      | TED PERSO                   | Ν                                                             |            |                                                            |                                                       |                                |                                     |
| PDF SUBMIT                                                                   |                                  |                             |                                                               |            |                                                            |                                                       |                                |                                     |
|                                                                              |                                  |                             |                                                               |            | version4.3.1-18-09/03/2021 16:00                           |                                                       |                                |                                     |

| ▲ Context                                                                    | Evropská European Solidarity                                                  | y Corps Forms                                 |             | CEST                                                            | illa 🤛 🤉 |  |  |  |  |
|------------------------------------------------------------------------------|-------------------------------------------------------------------------------|-----------------------------------------------|-------------|-----------------------------------------------------------------|----------|--|--|--|--|
| About your Organisation                                                      |                                                                               |                                               |             |                                                                 | Û        |  |  |  |  |
| Standard Activities     Organisational Capacity                              |                                                                               |                                               |             | Call 2021, Výběrové kolo 1, European Solidarity Corps - Quality | r Label  |  |  |  |  |
| Strategy and Activity Plan                                                   | Formid ESC50-D333A58C Submission Deadline (Brussels Time) 2021-12-31 12:00:00 |                                               |             |                                                                 |          |  |  |  |  |
| Annexes     Checklist                                                        | Associated person                                                             |                                               |             |                                                                 |          |  |  |  |  |
| Guidelines<br>Notifications                                                  | Legal Representative (Testovací organizace I)                                 | Legal Representative (Testovací organizace I) |             |                                                                 |          |  |  |  |  |
| Sharing<br>Submission history                                                | Title                                                                         |                                               | Gender      |                                                                 | ÷        |  |  |  |  |
|                                                                              | First Name                                                                    | Family Name                                   |             | Department                                                      |          |  |  |  |  |
|                                                                              | Position                                                                      | Email                                         |             | Telephone 🕑                                                     |          |  |  |  |  |
|                                                                              | USE SAME ADDRESS AS ORGANISATION                                              |                                               |             |                                                                 |          |  |  |  |  |
|                                                                              | Address                                                                       |                                               | Country     |                                                                 | \$       |  |  |  |  |
| Automatically saved every 2 s.<br>Saved (Local Time)<br>13 May 2021 12:24:35 | City P.O. Box                                                                 |                                               | Postal Code | CEDEX                                                           |          |  |  |  |  |
| PDF SUBMIT                                                                   |                                                                               | version <b>4.3.1-18-</b> 09/03/2021 16:00     |             |                                                                 |          |  |  |  |  |

| ▲ Context                                                                     | Profile, Mot<br>Maximum ch | tivation and Exp<br>haracters allowed | erience<br>: 5000. Remaining characters: 5000 |                            |                                  |                              |                                            |                       |                        |                           |           |
|-------------------------------------------------------------------------------|----------------------------|---------------------------------------|-----------------------------------------------|----------------------------|----------------------------------|------------------------------|--------------------------------------------|-----------------------|------------------------|---------------------------|-----------|
| About your Organisation                                                       | Valid Qualit               | ty Label                              |                                               |                            |                                  |                              |                                            |                       |                        |                           |           |
| <ul> <li>Quality and Support Measures</li> <li>Standard Activities</li> </ul> | Accredita                  | ntion/Quality Lal                     | bel reference 🖵                               | Scope 🗢                    |                                  |                              |                                            | Accredit              | ation/Quality Label ro | ble                       |           |
| Organisational Capacity                                                       |                            |                                       |                                               |                            |                                  |                              |                                            |                       |                        |                           |           |
| Strategy and Activity Plan                                                    |                            |                                       |                                               |                            |                                  |                              |                                            |                       |                        |                           |           |
| Management and Coordination                                                   | Previous pa                | articipation unde                     | er Erasmus+ and the European Solida           | rity Corps.                |                                  |                              |                                            |                       |                        |                           |           |
| ▲ Annexes                                                                     |                            |                                       |                                               | As applic                  | ant                              |                              | A                                          | s partner or consort  | tium member            |                           |           |
| A Checklist                                                                   | Action Ty                  | ре                                    | Number of project applications                |                            | Number of granted projec         | ts                           | Number of project applications             |                       | Number of granted p    | projects                  |           |
| Guidelines                                                                    |                            |                                       |                                               |                            |                                  |                              |                                            |                       |                        |                           |           |
| Notifications                                                                 |                            |                                       |                                               |                            |                                  |                              |                                            |                       |                        |                           |           |
| Sharing                                                                       | Associ                     | ated Perso                            | ons                                           |                            |                                  |                              |                                            |                       |                        |                           |           |
| Submission history                                                            |                            |                                       |                                               |                            |                                  |                              |                                            |                       |                        |                           |           |
|                                                                               | Please prov                | vide information                      | about this organisation's legal repres        | entative and contact pe    | ersons for the project. Legal    | representative is the perso  | n authorised to sign legally binding docum | nents on behalf of th | e organisation, while  | the contact persons ar    | re people |
|                                                                               | One of the                 | contact persons                       | s must be designated as 'preferred co         | ntact'. This person will I | e contacted by the Nationa       | l Agency if there are questi | ons about the project or the organisation, | and in case the proje | ect is selected they w | ill receive access to pro | oject     |
|                                                                               | manageme                   | and reporting                         | y 10013.                                      |                            |                                  |                              |                                            |                       |                        |                           |           |
|                                                                               | ID \$                      | \$ N                                  | lame 🗢                                        |                            |                                  | Role 🗢                       | F                                          | Preferred Contact@    | ÷                      |                           |           |
|                                                                               | 1                          | <b>A</b> 0                            | Click here to edit                            |                            |                                  | Statutární zástupce orga     | nizace                                     |                       | 0                      |                           | ≡         |
|                                                                               | 2                          | <b>A</b> <i>c</i>                     | Click here to edit                            |                            |                                  | Kontaktní osoba              |                                            |                       | ۲                      |                           | =         |
|                                                                               | 3                          | <b>Δ</b> C                            | Click here to edit                            |                            |                                  | Kontaktní osoba              |                                            |                       | 0                      |                           | ≡         |
| Automatically saved every 2 s.<br>Saved (Local Time)<br>13 May 2021 12:26:13  | 4                          | <b>A</b> <i>c</i>                     | Click here to edit                            |                            |                                  | Kontaktní osoba              |                                            |                       | 0                      | [                         | ≡         |
|                                                                               |                            |                                       |                                               |                            |                                  |                              |                                            |                       |                        | Person's Deta             | ails      |
|                                                                               |                            |                                       |                                               |                            |                                  |                              |                                            |                       |                        | Belete Person             | n         |
|                                                                               |                            |                                       |                                               |                            | version <b>4.3.1-18</b> - 09/03/ | 2021 16:00                   |                                            |                       |                        |                           |           |

| A Context                                  |                                                                                                    |
|--------------------------------------------|----------------------------------------------------------------------------------------------------|
|                                            |                                                                                                    |
| About your Organisation                    | Call 2021, Výběrové kolo 1, European Solidarity Corps - Quality Label                                                                                                    |
| Quality and Support Measures               | FormId ESC50-D333A58C Submission Deadline (Brussels Time) 2021-12-31 12:00:00                                                                                                    |
| Standard Activities                        |                                                                                                    |
| A Organisational Capacity                  | Quality and Support Measures A Practical Arrangements A Participant Support A Learning and Development A Inclusion                                                                                                    |
| A Strategy and Activity Plan               | Quality and Support Macauras                                                                                                    |
| A Management and Coordination              |                                                                                                    |
| 🛕 Annexes                                  | The purpose of this section is to assess your organisation's capacity to meet the programme standards in terms of practical arrangements and support offered to participants before, during and/or after the activities. Make sure to read the questions carefully                                                                                                    |
| ▲ Checklist                                | and address all sub-questions. Please provide answers relevant to each type of activity that you selected, e.g if you are planning to implement volunteering teams or individual volunteering, please provide answers that cover both types of activity. If you are applying as a supporting organisation and you intend to coordinate but not send or host participants, please specify this in the relevant fields. |
| Guidelines                                 |                                                                                                    |
| Notifications                              | Practical Arrangements                                                                                                    |
| Sharing                                    | Please describe the practical arrangements for hosting volunteers on your premises, in your main location (e.g. adequate accommodation and meals, access to local transportation). Describe how you will ensure the minimum standards and justify if there                                                                                                    |
| Submission history                         | are any deviations from these.                                                                                                    |
|                                            |                                                                                                    |
|                                            | Maximum characters allowed: 5000. Remaining characters: 5000                                                                                                    |
|                                            | <ul> <li>Which measures will you put in place to guarantee that:</li> <li>Volunteers are assigned clear and distinct roles in your organization during activities.</li> <li>Volunteers: do not replace traineeships and/or jobs; are not taking up essential tasks for the organisation's running operations; the activity is not part of the volunteers' regular studies or vocational training.</li> </ul>          |
|                                            |                                                                                                    |
|                                            | Maximum characters allowed: 5000. Remaining characters: 5000                                                                                                    |
| Automatically saved every 2 s.             | How will you guarantee a safe living and working environment for the participants? What measures will you put in place to address problems and conflicts during the activities? If applicable, please provide details for each activity type.                                                                                                    |
| Saved (Local Time)<br>13 May 2021 12:28:14 |                                                                                                    |
| PDF SUBMIT                                 | Maximum characters allowed: 5000. Remaining characters: 5000                                                                                                    |
|                                            | How will you find and select the participants?                                                                                                    |

|                                                                              | How will you find and select the participants?                                                                                                    |
|------------------------------------------------------------------------------|----------------------------------------------------------------------------------------------------|
| Context                                                                      |                                                                                                    |
| About your Organisation                                                      |                                                                                                    |
| A Quality and Support Measures                                               |                                                                                                    |
| Standard Activities                                                          | Maximum characters allowed: 5000. Remaining characters: 5000                                                                                                    |
| Organisational Capacity                                                      |                                                                                                    |
| A Strategy and Activity Plan                                                 | Participant Support                                                                                                    |
| A Management and Coordination                                                |                                                                                                    |
| 🛕 Annexes                                                                    | How will you support the participants before departure? Please describe how you will provide assistance with practical arrangements (travel and visas, as applicable) and how you will organise pre-departure training.                                              |
| ▲ Checklist                                                                  |                                                                                                    |
| Guidelines                                                                   |                                                                                                    |
| Notifications                                                                | Maximum characters allowed: 5000. Remaining characters: 5000                                                                                                    |
| Sharing                                                                      | As a supporting organisation, what assistance are you planning to offer to volunteers during the activity? Please describe how you will offer personal support, training and guidance to your participants and the measures you will put in place to guarantee their |
| Submission history                                                           |                                                                                                    |
|                                                                              | Maximum characters allowed: 5000. Remaining characters: 5000                                                                                                    |
|                                                                              | As a host organisation, what assistance are you planning to offer to volunteers during the activity? Please describe how you will offer personal support, training and guidance to your participants.                                                                |
|                                                                              |                                                                                                    |
|                                                                              | Maximum characters allowed: 5000. Remaining characters: 5000                                                                                                    |
|                                                                              | What support will you offer to participants when they return to their country? If applicable, please provide details for each activity type.                                                                                                    |
| Automatically saved every 2 s.<br>Saved (Local Time)<br>13 May 2021 12:28:14 |                                                                                                    |
|                                                                              | Maximum characters allowed: 5000. Remaining characters: 5000                                                                                                    |
| PDF SUBMIT                                                                   | Learning and Development                                                                                                    |

|                                                      | Learning and Development                                                                                                    |
|------------------------------------------------------|----------------------------------------------------------------------------------------------------|
| Context                                              | Learning and Development                                                                                                    |
| About your Organisation                              | Please describe the measures you will put in place to embed a quality learning process for the participants with reference to specific skills and/or competences you expect participants to develop in the activities run by your organisation. Please provide                                                                                                    |
| Quality and Support Measures                         | details about the role of the mentor in the additional participants will be supported in organising their reflection, identification and documentation of the learning outcomes acquired, including through EU (Youthpass, Europass) or national unlike the details about the role of the mentor in the additional data is the details about the role of the mentor in the additional data is the details about the role of the mentor in the additional data is the details about the role of the mentor in the additional data is the details about the role of the mentor in the additional data is the details about the role of the mentor in the additional data is the additional data in the additional data is the additional data is the additional data in the additional data is the additional data in the additional data in the additis data in the additional data |
| Standard Activities                                  | validation tools. Your answer should be adapted to the role(s) you are applying tor.                                                                                                    |
| Organisational Capacity                              |                                                                                                    |
| Strategy and Activity Plan                           |                                                                                                    |
| Management and Coordination                          | Maximum characters allowed: 5000. Remaining characters: 5000                                                                                                    |
| Annexes                                              | If applicable, please also describe any additional services that you may offer such as assistance for drawing up CVs and/or job descriptions, preparation for job interviews, career advice, post-placement assistance and quidance                                                                                                    |
| 🛕 Checklist                                          |                                                                                                    |
| Guidelines                                           |                                                                                                    |
| Notifications                                        |                                                                                                    |
| Sharing                                              | Maximum characters allowed: 5000. Remaining characters: 5000                                                                                                    |
| Submission history                                   |                                                                                                    |
|                                                      | Inclusion                                                                                                    |
|                                                      |                                                                                                    |
|                                                      | The European Solidarity Corps aims to promote social inclusion by facilitating access to its opportunities to all young people. In this section you are asked to describe how you are planning to engage and involve participants with fewer opportunities and your approach to diversity. Please refer to the European Solidarity Corps Guide for more information on young people with fewer opportunities and the measures available to increase their participation in the programme.                                                                                                    |
|                                                      | Do you have any experience and/or expertise in working with young people with fewer opportunities;                                                                                                    |
|                                                      | \$                                                                                                    |
|                                                      | ▲ The field is mandatory.                                                                                                    |
|                                                      | Please describe:                                                                                                    |
|                                                      | <ul> <li>the measures you will put in place to diminish barriers and cater for the specific needs of the participants with fewer opportunities. Please explain how you intend to reach out to and select them and/or how you will support their participation (identification of individual needs, special activity plans, accompanying person, reinforced mentorship, physical environment suitable for young people with physical, sensory or other disabilities, adapted methods and material, sensitisation of team members etc.);</li> <li>if applicable, how you are planning to work with partner organisations that promote inclusion and/or work with young people with fewer opportunities.</li> </ul>                                                                                                    |
| Automatically saved every 2 s.<br>Saved (Local Time) |                                                                                                    |
| 13 May 2021 12:30:02                                 |                                                                                                    |
| PDF SUBMIT                                           | Maximum characters allowed: 5000. Remaining characters: 5000                                                                                                    |
|                                                      |                                                                                                    |

| Context     About your Organisation                                                                                                    | Evropská European Solidarity Corps Forms                                                      |                                                                                                    |
|----------------------------------------------------------------------------------------------------|-----------------------------------------------------------------------------------------------|----------------------------------------------------------------------------------------------------|
| Quality and Support Measures     Standard Activities                                                                                                    | 🖀                                                                                             | 6                                                                                                    |
| Organisational Capacity     Strategy and Activity Plan                                                                                                    | V této části vepisujete aktivity vyplývající z<br>hostitelské role včetně vašich partnerských | Call 2021, Výběrové kolo 1, European Solidarity Corps - Quality Label<br>FormId ESC50-D333A58C Submission Deadline (Brussels Time) 2021-12-31 12:00:00 |
| Management and Coordination     Annexes     Checklist                                                                                                    | Standard Activities organizací v ČR, ve kterých se ještě budou<br>aktivity realizovat         |                                                                                                    |
| Guidelines<br>Notifications                                                                                                    | Standard Activities<br>This section applies to:                                               |                                                                                                    |
| Notifications       • organisations who are applying for host role         Sharing       • organisations who already hold a Quality Label for host organisations awarded under the previous European Solidarity Corps programmed         Submission history       In this section you are asked to describe the standard activities that you are planning to carry out for the duration of your Quality Label. Stat described by listing typical tasks that the participants would carry out.         Activity ID       Activity name |                                                                                               | mme<br>tandard activities can be defined by relating to the organisation's aims, main activities and target groups. They should be                     |
|                                                                                                    | 1 ADD ACTIVITY                                                                                | E<br>✓ View details                                                                                                    |
| Automatically saved every 2 s.<br>Saved (Local Time)<br>13 May 2021 12:30:59<br>PDF SUBMIT                                                                                                    |                                                                                               |                                                                                                    |

.....

|                                            | Standard Activities / Activity                                                                                                    |                                                                                                    |
|--------------------------------------------|----------------------------------------------------------------------------------------------------|----------------------------------------------------------------------------------------------------|
| 🛕 Context                                  |                                                                                                    |                                                                                                    |
| About your Organisation                    |                                                                                                    |                                                                                                    |
| Quality and Support Measures               | Activity ID Activity name Loc                                                                                                    | cation of activity                                                                                        |
| A Standard Activities                      |                                                                                                    | Select                                                                                                    |
| Organisational Capacity                    |                                                                                                    | Select                                                                                                    |
| Strategy and Activity Plan                 | Please describe the activity and its context. How does it relate to solidarity and the European Solidarity Corps principles? What is the European added value                            | e of the activity?                                                                                        |
| Management and Coordination                |                                                                                                    |                                                                                                    |
| Annexes                                    |                                                                                                    |                                                                                                    |
| 🛕 Checklist                                |                                                                                                    |                                                                                                    |
| Guidelines                                 | Maximum characters allowed: 5000. Remaining characters: 5000                                                                                                    |                                                                                                    |
| Notifications                              | How have you identified the need for this activity? what are the societal chanenges that you are plaining to address?                                                                    |                                                                                                    |
| Sharing                                    |                                                                                                    |                                                                                                    |
| Submission history                         |                                                                                                    |                                                                                                    |
| ,                                          | Maximum characters allowed: 5000. Remaining characters: 5000                                                                                                    |                                                                                                    |
|                                            | What are the tasks that the participants will typically carry out? What will be their role and how will they be involved in the activities?                                              |                                                                                                    |
|                                            |                                                                                                    |                                                                                                    |
|                                            |                                                                                                    |                                                                                                    |
|                                            |                                                                                                    |                                                                                                    |
|                                            | Maximum characters allowed: 5000. Remaining characters: 5000                                                                                                    |                                                                                                    |
|                                            | How will the participants benefit from taking part in the activity?                                                                                                    |                                                                                                    |
|                                            |                                                                                                    |                                                                                                    |
|                                            |                                                                                                    |                                                                                                    |
|                                            |                                                                                                    |                                                                                                    |
| Automatically saved every 2 s.             | Maximum characters allowed: 5000. Remaining characters: 5000                                                                                                    |                                                                                                    |
| Saved (Local Time)<br>13 May 2021 12:30:59 | How will the activity benefit the target groups and/or the local community and the organisations involved? If applicable, please also explain how you are pla<br>'do no harm principle'. | anning to limit or prevent unintended negative effects of the activities and how you will comply with the |
|                                            |                                                                                                    |                                                                                                    |
|                                            |                                                                                                    |                                                                                                    |
| PDF SUBMIT                                 |                                                                                                    |                                                                                                    |
|                                            | Maximum characters allowed: 5000. Remaining characters: 5000                                                                                                    |                                                                                                    |

| Context     About your Organisation                                          | Ev.                                                          | /ropská<br>omise                              | European Solidarity Corps Forms                                                                                                    | češtir                                                        | na <mark>cs</mark> |
|------------------------------------------------------------------------------|--------------------------------------------------------------|-----------------------------------------------|----------------------------------------------------------------------------------------------------|---------------------------------------------------------------|--------------------|
| A Quality and Support Measures                                               | 🕋                                                            |                                               |                                                                                                    |                                                               | i                  |
| A Organisational Capacity     A Strategy and Activity Plan                   |                                                              | PEAN                                          | Call                                                                                                    | 2021, Výběrové kolo 1, European Solidarity Corps - Quality I  | Label              |
| Management and Coordination                                                  | CORPS                                                        | S I                                           | FormId ESC50-D333                                                                                                    | A58C Submission Deadline (Brussels Time) 2021-12-31 12:0      | 00:00              |
| Annexes                                                                      | Standard Activities                                          |                                               |                                                                                                    |                                                               |                    |
| 🛕 Checklist                                                                  | Standard Act                                                 | ivities                                       |                                                                                                    |                                                               |                    |
| Guidelines                                                                   |                                                              | i i i i i i i i i i i i i i i i i i i         |                                                                                                    |                                                               |                    |
| Notifications                                                                | This section applies                                         | s to:                                         |                                                                                                    |                                                               |                    |
| Sharing                                                                      | <ul> <li>organisations v</li> <li>organisations v</li> </ul> | who are apply<br>who already h                | ing for host role<br>Jold a Quality Label for host organisations awarded under the previous European Solidarity Corps programme                                                                               |                                                               |                    |
|                                                                              | In this section you a described by listing                   | ere asked to d<br>typical tasks<br>Activity i | escribe the standard activities that you are planning to carry out for the duration of your Quality Label. Standard activities can be defined by relating to the organ that the participants would carry out. | sation's aims, main activities and target groups. They should | d be               |
|                                                                              | 1 🔺                                                          |                                               |                                                                                                    | ≡                                                             |                    |
|                                                                              | 2                                                            |                                               |                                                                                                    | =                                                             |                    |
|                                                                              | з 🔺                                                          |                                               |                                                                                                    | ≡                                                             |                    |
|                                                                              | 4                                                            |                                               |                                                                                                    | =                                                             |                    |
| Automatically saved every 2 s.<br>Saved (Local Time)<br>13 May 2021 12:32:49 | ADD ACTIVITY                                                 |                                               |                                                                                                    | View details     Delete activity                              |                    |
| PDF SUBMIT                                                                   |                                                              |                                               |                                                                                                    |                                                               |                    |
|                                                                              |                                                              |                                               | version <b>4.3.1-18-</b> 09/03/2021 16:00                                                                                                    |                                                               |                    |

.....

-

| Context     About your Organisation                                          | Evropská European Solidarity Corps Forms                                                                                                    |  |  |
|------------------------------------------------------------------------------|----------------------------------------------------------------------------------------------------|--|--|
| Quality and Support Measures     Standard Activities                         | 0 👚 0                                                                                                    |  |  |
| Organisational Capacity     Strategy and Activity Plan                       | Call 2021, Výběrové kolo 1, European Solidarity Corps - Quality Label<br>SOLIDARITY<br>CORPS<br>Formid ESC50-D333A58C Submission Deadline (Brussels Time) 2021-12-31 12:00:00                                                                                                    |  |  |
| <ul> <li>Management and Coordination</li> <li>Annexes</li> </ul>             | Organisational Capacity                                                                                                    |  |  |
| Cuidelines                                                                   | Organisational Capacity                                                                                                    |  |  |
| Notifications                                                                | In this section you need to demonstrate that you have the necessary professional competences and qualifications to implement solidarity activities of high quality. Please answer the questions according to the role that you are applying for e.g. if you are applying for e.g. if you are applying for volunteering host and supporting roles, please provide answers that will allow the assessors to judge your capacity to play both roles. |  |  |
| Sharing<br>Submission history                                                | Please describe your organisation's ability to manage all practical and logistical matters of the activities. What resources will you allocate to each activity in order to ensure successful implementation? How will you ensure that the staff have the necessary competences to carry out their tasks?                                                                                                    |  |  |
|                                                                              | Maximum characters allowed: 5000. Remaining characters: 5000 Release present your organisation's approach towards partnership building. How will you choose your partners and how will you ensure good cooperation?                                                                                                    |  |  |
|                                                                              |                                                                                                    |  |  |
|                                                                              | Maximum characters allowed: 5000. Remaining characters: 5000<br>How will you ensure continuity of the activities in case of important changes in management or staff?                                                                                                    |  |  |
| Automatically saved every 2 s.<br>Saved (Local Time)<br>13 May 2021 12:32:49 |                                                                                                    |  |  |
| PDF SUBMIT                                                                   | Maximum characters allowed: 5000. Remaining characters: 5000                                                                                                    |  |  |

.....

| Context     About your Organisation                                           | čeština<br>komise European Solidarity Corps Forms                                                                                                    | <b>cs</b> |
|-------------------------------------------------------------------------------|----------------------------------------------------------------------------------------------------|-----------|
| <ul> <li>Quality and Support Measures</li> <li>Standard Activities</li> </ul> |                                                                                                    | i         |
| Organisational Capacity     Strategy and Activity Plan                        | Call 2021, Výběrové kolo 1, European Solidarity Corps - Quality Laber<br>SOLIDARITY<br>CORPS<br>Formid ESC50-D333A58C Submission Deadline (Brussels Time) 2021-12-31 12:00:00                                                            | :I<br>0   |
| Management and Coordination                                                   |                                                                                                    | 5         |
| Annexes                                                                       | Strategy and Activity Plan                                                                                                    |           |
| Checklist                                                                     | Strategy and Activity Plan                                                                                                    |           |
| Guidelines                                                                    |                                                                                                    |           |
| Notifications                                                                 | In this section, you are asked to explain your longer-term goals, plans, expected benefits and the link with the objectives of the programme. Make sure to read the questions carefully and address all sub-questions.                   |           |
| Submission history                                                            | Maximum characters allowed: 5000. Remaining characters: 5000<br>How will you measure if and to what extent your objectives have been reached? Please define your key objectives and how do they link to the needs and issues identified. |           |
|                                                                               | Objective n° Objective title Description                                                                                                    |           |
|                                                                               | 1                                                                                                    |           |
|                                                                               | Add objective                                                                                                    |           |
| Automatically saved every 2 s.<br>Saved (Local Time)<br>13 May 2021 12:34:05  | What is the intended impact on the target groups, participants and participating organisation(s) and how are you going to measure it? Please also mention any impact at local, regional, national, European and/or international levels. |           |
| PDF SUBMIT                                                                    | Maximum characters allowed: 5000. Remaining characters: 5000                                                                                                    | J         |

|                                                                              | Strategy and Activity Plan                                                                                                    |                                                                     |                                                           |
|------------------------------------------------------------------------------|----------------------------------------------------------------------------------------------------|---------------------------------------------------------------------|-----------------------------------------------------------|
| Context                                                                      |                                                                                                    |                                                                     |                                                           |
| About your Organisation                                                      | Activity Plan                                                                                                    |                                                                     |                                                           |
| Standard Activities                                                          | Please fill in the table below with the type of activitie Můžete volit mezi 2 typy:                                                                                                    | tive. The duration of the activity plan is directly linked to the ( | duration of your Quality Label for Lead organisation. The |
| Organisational Capacity                                                      | - hostitelská role (dlouhodobé i krátkodobé dobrovolnictví)                                                                                                    |                                                                     |                                                           |
| ▲ Strategy and Activity Plan                                                 | - vysílající role                                                                                                    |                                                                     |                                                           |
| A Management and Coordination                                                | Activity type Pokud např. žádáte o obě role, zadáte celkový počet aktivit 2                                                                                                    | Year                                                                | Target number of Target number of                         |
| 🛕 Annexes                                                                    |                                                                                                    |                                                                     | activities participants                                   |
| 🛕 Checklist                                                                  | ÷                                                                                                    | First year                                                          |                                                           |
| Guidelines                                                                   |                                                                                                    |                                                                     |                                                           |
| Notifications                                                                |                                                                                                    | Second year                                                         |                                                           |
| Sharing                                                                      |                                                                                                    |                                                                     |                                                           |
| Submission history                                                           |                                                                                                    | Third year                                                          |                                                           |
|                                                                              | ÷                                                                                                    | First year                                                          |                                                           |
|                                                                              |                                                                                                    | Second year                                                         |                                                           |
|                                                                              |                                                                                                    | Third year                                                          |                                                           |
|                                                                              | Add activity Delete activity                                                                                                    |                                                                     | Add year                                                  |
|                                                                              | If applicable, please describe how in-country activities are relevant for achieving your objectives. What will be the European added value of the any in-country activities, please state so. | hese activities and how will they contribute to the objectives      | of the European Solidarity Corps? If you are not planning |
| Automatically saved every 2 s.<br>Saved (Local Time)<br>13 May 2021 12:34:28 | Maximum characters allowed: 5000. Remaining characters: 5000                                                                                                    |                                                                     |                                                           |
| PDF SUBMIT                                                                   |                                                                                                    |                                                                     |                                                           |

| 🛓 Context                                                                    | 9                                                                                                    | ſ |
|------------------------------------------------------------------------------|----------------------------------------------------------------------------------------------------|---|
| About your Organisation                                                      | FUROPEAN                                                                                                    |   |
| Quality and Support Measures                                                 | Call 2021, Výběrové kolo 1, European Solidarity Corps - Quality Label                                                                                                    | 1 |
| Standard Activities                                                          | Formid ESC50-D333A58C Submission Deadline (Brussels Time) 2021-12-31 12:00:00                                                                                                    | 1 |
| Organisational Capacity                                                      | Management and coordination                                                                                                    | 1 |
| Strategy and Activity Plan                                                   |                                                                                                    | 1 |
| Management and Coordination                                                  | Management and coordination                                                                                                    | 1 |
| Annexes                                                                      | In this section you are required to demonstrate your canacity to manage projects and coordinate partners effectively                                                                                                    |   |
| Checklist                                                                    | How do you intend to cooperate and communicate with your partners? How will you monitor and manage their performance? If already known please provide a short description of the partners you will be cooperating with their expected role and                                                                                                    |   |
| Suidelines                                                                   | experiences and competences they should bring in. Please also describe how the activities will meet the needs and objectives of your partners.                                                                                                    |   |
| lotifications                                                                |                                                                                                    |   |
| Sharina                                                                      |                                                                                                    |   |
| Submission history                                                           |                                                                                                    |   |
|                                                                              | Please explain in detail how you will ensure successful delivery of your activity plan. Who will be in charge of coordinating the activities? Who will carry out specific tasks, such as finances, logistics, communication with partner organisations, etc.? How will you ensure that the staff has the necessary competences to carry out their tasks?             |   |
|                                                                              | Maximum characters allowed: 5000. Remaining characters: 5000<br>How will you ensure that your organisation can carry out the activity plan in case of important changes in management or staff?                                                                                                    |   |
| Automatically saved every 2 s.<br>Saved (Local Time)<br>13 May 2021 12:35:35 | Maximum characters allowed: 5000. Remaining characters: 5000<br>Please describe your organisation's approach towards environmental sustainability and responsibility (e.g. promotion of environmentally sustainable and responsible behaviour among participants and partners, use of the funding provided by the programme to support sustainable means of travel). |   |
| PDF SUBMIT                                                                   |                                                                                                    |   |
|                                                                              | Maximum characters allowed: 5000. Remaining characters: 5000                                                                                                    |   |

|                                            | Management and coordination                                                                                                    |
|--------------------------------------------|----------------------------------------------------------------------------------------------------|
| 🛕 Context                                  | How will you make use of digital tools and methods to complement and improve activities.                                                                                                    |
| About your Organisation                    |                                                                                                    |
| Quality and Support Measures               |                                                                                                    |
| Standard Activities                        |                                                                                                    |
| Organisational Capacity                    | Maximum characters allowed: 5000. Remaining characters: 5000                                                                                                    |
| Strategy and Activity Plan                 | How will you handle risk assessment and management?                                                                                                    |
| A Management and Coordination              |                                                                                                    |
| 🛕 Annexes                                  |                                                                                                    |
| 🛕 Checklist                                |                                                                                                    |
| Guidelines                                 | Maximum characters allowed: 5000. Remaining characters: 5000                                                                                                    |
| Notifications                              | How is the organisation's management going to be involved in the implementation of activities?                                                                                                    |
| Sharing                                    |                                                                                                    |
| Submission history                         |                                                                                                    |
| ,                                          | Maximum characters allowed: 5000. Remaining characters: 5000                                                                                                    |
|                                            | How will you carry out monitoring and reporting in compliance with the Programme rules                                                                                                    |
|                                            |                                                                                                    |
|                                            |                                                                                                    |
|                                            |                                                                                                    |
|                                            | Maximum characters allowed: 5000. Remaining characters: 5000                                                                                                    |
|                                            | How will you ensure the visibility of the activities?                                                                                                    |
|                                            |                                                                                                    |
|                                            |                                                                                                    |
|                                            |                                                                                                    |
| Automatically saved every 2 s.             | Maximum characters allowed: 5000. Remaining characters: 5000                                                                                                    |
| Saved (Local Time)<br>13 May 2021 12:35:35 | Please describe how the results will be shared within and outside the participating organisations. What dissemination activities will you carry out (planning, target groups of such activities, involvement of participants)? |
| hy Lenka Richterová                        |                                                                                                    |
|                                            |                                                                                                    |
| PDF SUBMIT                                 |                                                                                                    |
|                                            | Maximum characters allowed: 5000. Remaining characters: 5000                                                                                                    |

|                   | Context                                                                                                    | A                                                                                                    | 0                                                                                                    |
|-------------------|----------------------------------------------------------------------------------------------------|----------------------------------------------------------------------------------------------------|----------------------------------------------------------------------------------------------------|
|                   | About your Organisation<br>Quality and Support Measures<br>Standard Activities                                       | EUROPEAN<br>SOLIDARITY<br>CORPS                                                                                                    | Call 2021, Výběrové kolo 1, European Solidarity Corps - Quality Label<br>FormId ESC50-D333A58C Submission Deadline (Brussels Time) 2021-12-31 12:00:00 |
|                   | Organisational Capacity<br>Strategy and Activity Plan<br>Management and Coordination                                 | Annexes       A Declaration on honour       Other         Aktualita k 13. 5. 2021: Maximální počet příloh je 8.         Doporučujeme raději vložit více příloh do jednoho souboru (např. v PDF, nebo v excellu na jednotlivé listy)                 |                                                                                                    |
| A<br>A<br>Gui     | Annexes<br>Checklist<br>ideline                                                                                      | The maximum size of a file is 15 MB and the maximum total side of the maximum number of all attachments is 100.<br>Please print the Declaration on Honour, have it signed by the legal representative and attach it. DOWNLOAD DECLARATION ON HONOUR | ٦                                                                                                    |
| Not<br>Sha<br>Sut | tifi<br>Pokud jsou u částí žádosti<br>arii stále červené symboly, je<br>žádost nekompletní a<br>není možné ji podat. | File Name                                                                                                    | File Size (kB)                                                                                                    |
|                   |                                                                                                    | Declaration on Honour is required.                                                                                                    |                                                                                                    |
|                   |                                                                                                    | ADD DECLARATION ON HONOUR                                                                                                    |                                                                                                    |
|                   |                                                                                                    | Please attach any other relevant documents.  File Name                                                                                                    | File Size (kB)                                                                                                    |
|                   |                                                                                                    | ADD FILE                                                                                                    |                                                                                                    |
|                   | Automatically saved every 2 s.<br>Saved (Local Time)<br>13 May 2021 12:35:35                                         | Total Size (kB)                                                                                                    | 0                                                                                                    |
|                   | PDF SUBMIT                                                                                                    |                                                                                                    |                                                                                                    |

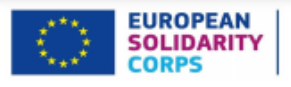

Call 2021, Výběrové kolo 1, European Solidarity Corps - Quality Label FormId ESC50-D333A58C Submission Deadline (Brussels Time) 2021-12-31 12:00:00

I, the undersigned, certify that the information contained in this application form is correct to the best of my knowledge.

I declare to be aware of the European Solidarity Corps Principles that represent a reference for the process of obtaining the Quality Label. I undertake that the organisation I represent will adhere to these Principles at all times should the organisation be granted the Quality Label.

| Place:                                                  |                        |  |
|---------------------------------------------------------|------------------------|--|
| Date (yyyy-mm-dd):                                      |                        |  |
|                                                         |                        |  |
| Name of the applicant organisation:                     | Testovaci organizace I |  |
| Name of legal representative:                           |                        |  |
| Signature:                                              |                        |  |
|                                                         |                        |  |
| National ID number of the signing<br>person:            |                        |  |
|                                                         |                        |  |
| Stamp of the applicant organisation<br>(if applicable): |                        |  |

Context

Sharing

PDF

SUBMIT

## Evropská komise European Solidarity Corps Forms

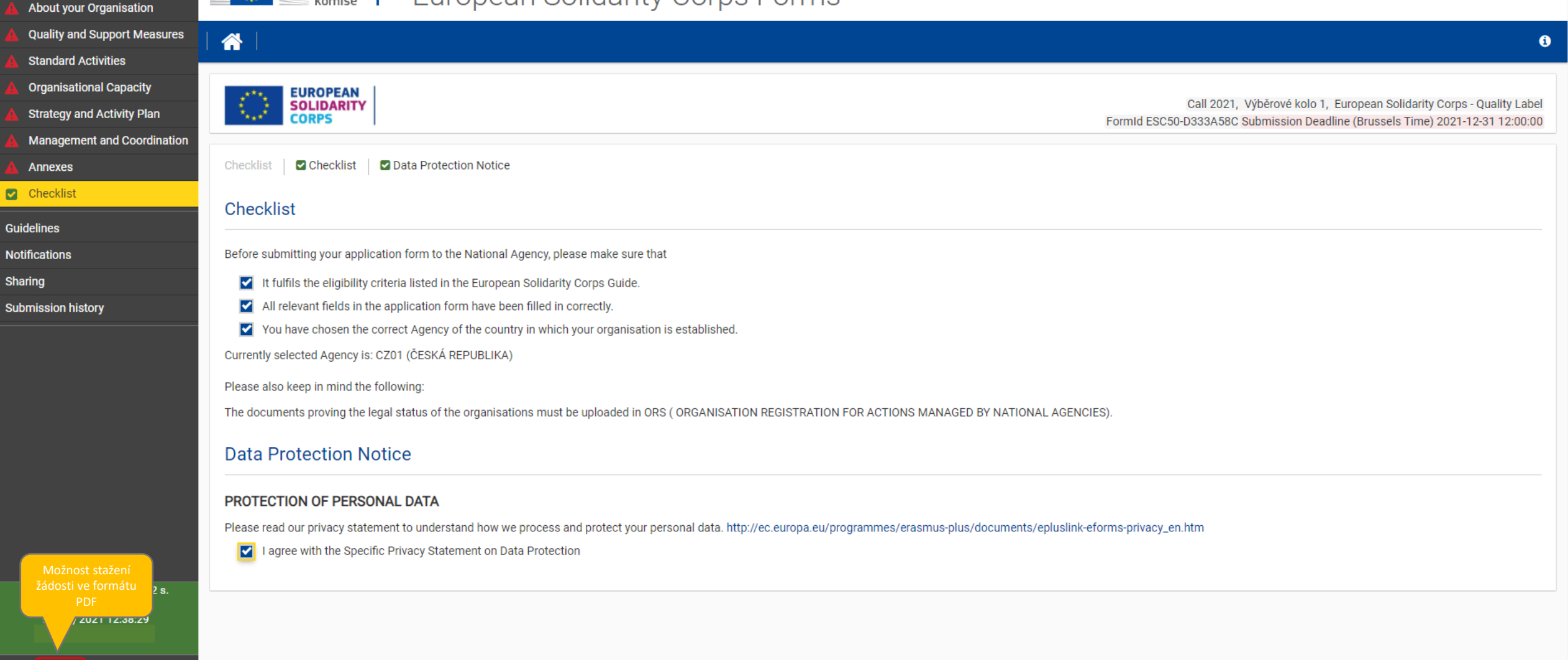

version4.3.1-18-09/03/2021 16:00

Informace k datu: 13. 5. 2021

čeština CS